## **Table of Contents**

| Process Data | 1  | L |
|--------------|----|---|
| 개요           | 1  | I |
| 구섯           | 1  | 1 |
| Outputs      |    | 3 |
| Inputs       | 2  | 1 |
| PDO Map 관    | 년집 | 5 |

## Process Data

× Process Data 설정에 대한 안내 페이지입니다.

| 개요                   |                             |          |        |                     |      |                     |            |                   |          |         |           |             |
|----------------------|-----------------------------|----------|--------|---------------------|------|---------------------|------------|-------------------|----------|---------|-----------|-------------|
| Setup<br>ESP<br>Scan | Main<br>Corror<br>ScanError | Addres   | s Conf | ig<br>Pilot<br>Save | Load | AB<br>ZS<br>Compare | O<br>Net 0 | <b>1</b><br>Net 1 | Topology | NetInfo | SlaveInfo | ProcessData |
| Scan                 | ScanError                   | Download | Upload | Save                | Load | Compare             | Net 0      | Net 1             | Topology | NetInfo | SlaveInfo | ProcessData |

- ProcessData 버튼을 클릭하여 활성화합니다.
- PDO<sup>1)</sup>를 지원하는Slave의 PDO 목록, Contents 등을 설정합니다.

| Setup Main Address            | c        | onfig  |         |              |                  |          |                            |             |
|-------------------------------|----------|--------|---------|--------------|------------------|----------|----------------------------|-------------|
| Scan ScanError Download       | Upload   |        | Save 2  | Load Compare | 0 1<br>Net 0 Net |          | Topology Netinfo           | ProcessData |
| Scanned List                  | Sync     | Manag  | er      |              | 1 PDO List       |          |                            |             |
| Slave Count 15                |          | SM     | Size    | Туре         | Index            | Size     | Name                       | SM          |
| #00 [02FFh] MASTER-DC         | <b>V</b> | 0      | 256     | MBoxOut      | 0×1600           | 8        | 1st receive PDO Mapping    |             |
| - 🤹 #UT [U3UUN] ETS-HUBU6     | <b>V</b> | 1      | 256     | MBoxIn       | 0x1701           | 12       | 258th receive PDO Mapping  | 2           |
| #03 [0002h] R88D-KN01H-E0     |          | 2      | 12      | Outputs      | 0×1702           | 19       | 259th receive PDO Mapping  |             |
| - 🚓 #04 [0301h] ETS-HUB06     |          | 3      | 28      | Inputs       | 0x1703           | 17       | 260th receive PDO Mapping  |             |
| ■ #05 [02FAn] GX-JC06(IN,X2)  |          |        |         |              | 0×1704           | 23       | 261th receive PDO Mapping  |             |
| - 🔣 #07 [0243h] ETS-Al08AH    |          |        |         |              | 0×1705           | 19       | 262th receive PDO Mapping  |             |
| #08 [0242h] ETS-Al08AH-       |          |        |         |              | 0x1A00           | 22       | 1st transmit PDO Mapping   |             |
| ETS #10 [0245h] ETS-D08MN     |          |        |         |              | 0×1801           | 28       | 258th transmit PDO Manning | 3           |
| #11 [0246h] ETS-D08MN         |          |        |         |              | 0.1002           | 95       | 2E0th transmit DDO Manaina |             |
|                               | PDO      | Assign | ment    |              | 3 PDO Conten     | ts (Ox1" | 701)                       |             |
| 🛄 👫 #14 [02FBh] GX-JC06(X4,X5 |          | -      | 0x1600  |              | Index            | Size     | Name                       | Type        |
|                               |          | ſ      | x1701   |              | 0×6040:00        | 2        | Controlword                | UINT        |
|                               |          |        | 0v1702  |              | 0×607A:00        | 4        | Target position            | DINT        |
|                               |          |        | 0v1703  |              | 0x60B8:00        | 2        | Touch probe function       | LIINT       |
|                               |          |        | 0.1704  |              | 0×60EE+01        | 4        | Physical outputs           | LIDINT      |
|                               |          |        | 0X1704  |              | 0X00FE-01        | 4        |                            | ODIN        |
|                               |          |        | UX 1705 |              |                  |          |                            |             |
|                               |          |        |         |              |                  |          |                            |             |

- 1. SyncManager
  - "MBoxOut", "MBoxIn" 은 메일박스 통신<sup>2)</sup>을 의미합니다.
  - "Outputs", "Inputs"는 PDO 통신을 의미하며, Size는 할당 된 크기를 Byte 단위로 나타 냅니다.
  - 클릭하면 PDO List 등이 해당 SM에 맞는 항목으로 변경됩니다.
- 2. PDO List
  - "SyncManager"에서 "Outputs" 또는 "Inputs" 선택 시 표시됩니다.
  - Slave의 ESI에서 제공하는 고정PDO Map 과 해당 맵에 할당되는 크기, SM 등을 표시합 니다.
  - 클릭시 선택된 PDO Map에 포함되는 Object가 PDO Contens 에 표시됩니다.
- 3. PDO Assignment
  - 고정 PDO Map을 선택합니다.
  - 선택된 Map은 SyncManager에 할당되어 Process Data에 포함됩니다.
  - 선택 시 다른 항목이 배제(excluded)될 수 있습니다<sup>3</sup>.

| Sync     | Manage  | er   |                    | PDO List   |          |                           |      |
|----------|---------|------|--------------------|------------|----------|---------------------------|------|
|          | SM      | Size | Туре               | Index      | Size     | Name                      | SM   |
| <b>v</b> | 0       | 256  | MBoxOut            | 0×1600     | 8        | 1st receive PDO Mapping   |      |
| <b>v</b> | 1       | 256  | MBoxIn             | 0x1701     | 12       | 258th receive PDO Mapping |      |
|          | 2       | 17   | Outputs            | 0×1702     | 19       | 259th receive PDO Mapping |      |
| <b>V</b> | 3       | 28   | Inputs             | 0x1703     | 17       | 260th receive PDO Mapping | 2    |
|          |         |      |                    | 0×1704     | 23       | 261th receive PDO Mapping |      |
|          |         |      |                    | 0×1705     | 19       | 262th receive PDO Mapping |      |
| PDO      | Assigni | ment |                    | PDO Conter | nts (Ox1 | 703)                      |      |
|          | 0×16    | 00   | Excluded by 0x1703 | Index      | Size     | Name                      | Туре |
|          | 0×17    | 01   | Excluded by 0x1703 | 0×6040:00  | 2        | Controlword               | UINT |
|          | 0×17    | 02   | Excluded by 0x1703 | 0x607A:00  | 4        | Target position           | DINT |
| <b>V</b> | 0x17    | 03   |                    | 0x60FF:00  | 4        | Target velocity           | DINT |
|          | 0×17    | 04   | Excluded by 0x1703 | 0×6060:00  | 1        | Modes of operation        | SINT |
|          | 0×17    | 05   | Excluded by 0x1703 | 0×60B8:00  | 2        | Touch probe function      | UINT |

🔲 Apply All

0x1705

- 4. PDO Contents
  - 선택된 PDO Map에 포함되는 Object를 표시합니다.
  - 편집이 가능합니다.

Excluded by 0x1703

- 5. Apply All
  - 체크 후 변경 되는 내용은 동일한 모듈<sup>4)</sup>에 모두 적용됩니다.

## **Outputs**

SyncManager

PDO List

| SM | Size | Туре    | Index                                | Size                 | Name                                                                                                 | SM |
|----|------|---------|--------------------------------------|----------------------|----------------------------------------------------------------------------------------------------|----|
| 0  | 256  | MBoxOut | 0x1600                               | 9                    | Receive PDO mapping 1                                                                                | 2  |
| 1  | 256  | MBoxIn  | 0×1601                               | 19                   | Receive PDO mapping 2                                                                                |    |
| 2  | 9    | Outputs | 0×1602                               | 15                   | Receive PDO mapping 3                                                                                |    |
| 3  | 25   | Inputs  | 0x1603                               | 21                   | Receive PDO mapping 4                                                                                |    |
|    |      |         | 0x1A00                               | 23                   | Transmit PDO mapping 1                                                                               |    |
|    |      |         | 0×1A01                               | 25                   | Transmit PDO mapping 2                                                                               | 3  |
|    |      |         | 0x1A02                               | 25                   | Transmit PDO mapping 3                                                                               |    |
|    |      |         | 0x1A03                               | 25                   | Transmit PDO mapping 4                                                                               |    |
|    |      |         | 0x1A00<br>0x1A01<br>0x1A02<br>0x1A03 | 23<br>25<br>25<br>25 | Transmit PDO mapping 1<br>Transmit PDO mapping 2<br>Transmit PDO mapping 3<br>Transmit PDO mapping 4 |    |

3/7

| PDO | ) Assignment | PDO Conten | t (0x1A | ,00)                 |      |
|-----|--------------|------------|---------|----------------------|------|
| 1   | 0×1600       | Index      | Size    | Name                 | Туре |
|     | 0×1601       | 0×6040:00  | 2       | Controlword          | UINT |
|     | 0×1602       | 0×6060:00  | 1       | Modes of operation   | SINT |
|     | 0×1603       | 0×607A:00  | 4       | Target position      | DINT |
|     |              | 0×60B8:00  | 2       | Touch probe function | UINT |
|     |              |            |         |                      |      |
|     |              | <br>       |         |                      |      |
|     |              |            |         |                      |      |
|     |              |            |         |                      |      |
|     |              |            |         |                      |      |

- "Ouputs"는 마스터에서 슬레이브로 전달되는<sup>5)</sup> 주기적 데이터(Process Data)를 의미합니다.
- 선택된 슬레이브의 경우, 4개의 PDO (RxPDO)가 지원되며 그 중 0x1600 PDO가 할당된 것을 확인할 수 있습니다.
  - 이는 마스터에서 슬레이브로 0x1600의 PDO Content에 해당하는 Controlword, Modesof operation, Target position, TouchProbe function 의 값을 주기적으로 전달한 다는 뜻입니다.
  - 이 경우, 마스터에서 슬레이브로 Torque 값은 전달되지 않으므로, Torque 제어는 사용 할수 없습니다.
- PDO Assignment 변경 시 체크된 항목이 RxPDO로 할당됩니다.

| SyncMa | anager                                           |         | PDO List                                                                                          |                                                       |                                                                                                    |                                                      |
|--------|--------------------------------------------------|---------|---------------------------------------------------------------------------------------------------|-------------------------------------------------------|----------------------------------------------------------------------------------------------------|------------------------------------------------------|
| SM     | Size                                             | Туре    | Index                                                                                             | Size                                                  | Name                                                                                                    | SM                                                   |
| 0      | 256                                              | MBoxOut | 0×1600                                                                                            | 9                                                     | Receive PDO mapping 1                                                                                                    |                                                      |
| 1      | 256                                              | MBoxIn  | 0×1601                                                                                            | 19                                                    | Receive PDO mapping 2                                                                                                    | 2                                                    |
| 2      | 19                                               | Outputs | 0×1602                                                                                            | 15                                                    | Receive PDO mapping 3                                                                                                    |                                                      |
| 3      | 23                                               | Inputs  | 0×1603                                                                                            | 21                                                    | Receive PDO mapping 4                                                                                                    |                                                      |
|        |                                                  |         | 0x1A00                                                                                            | 23                                                    | Transmit PDO mapping 1                                                                                                   | 3                                                    |
|        |                                                  |         | 0x1A01                                                                                            | 25                                                    | Transmit PDO mapping 2                                                                                                   |                                                      |
|        |                                                  |         | 0x1A02                                                                                            | 25                                                    | Transmit PDO mapping 3                                                                                                   |                                                      |
|        |                                                  |         | 0~1403                                                                                            | 25                                                    | Transmit PDO manning 4                                                                                                   |                                                      |
| PDO As | signment                                         |         | PDO Conten                                                                                        | it (0x1A00)                                           |                                                                                                    |                                                      |
| 'DO As | signment<br>0x1600                               |         | PDO Conten                                                                                        | t (0x1A00)<br>Size                                    | Name                                                                                                    | Туре                                                 |
| DO As  | signment<br>0x1600<br>0x1601                     |         | PDO Conten<br>Index<br>0x6040:00                                                                  | t (0x1A00)<br>Size<br>2                               | Name<br>Controlword                                                                                                    | Type<br>UINT                                         |
| DO As  | signment<br>0x1600<br>0x1601<br>0x1602           | -       | PDO Conten<br>Index<br>0x6040:00<br>0x6060:00                                                     | t (0x1A00)<br>Size<br>2<br>1                          | Name<br>Controlword<br>Modes of operation                                                                                | Type<br>UINT<br>SINT                                 |
| DO As  | signment<br>0x1600<br>0x1601<br>0x1602<br>0x1603 |         | PDO Conten<br>Index<br>0x6040:00<br>0x6060:00<br>0x6071:00                                        | t (0x1A00)<br>Size<br>2<br>1<br>2                     | Name<br>Controlword<br>Modes of operation<br>Target torque                                                               | Type<br>UINT<br>SINT<br>INT                          |
| DO As  | signment<br>0x1600<br>0x1601<br>0x1602<br>0x1603 |         | PDO Conten<br>Index<br>0x6040:00<br>0x6060:00<br>0x6071:00<br>0x607A:00                           | tt (0x1A00)<br>Size<br>2<br>1<br>2<br>4               | Name<br>Controlword<br>Modes of operation<br>Target torque<br>Target position                                            | Type<br>UINT<br>SINT<br>INT<br>DINT                  |
| DO As  | signment<br>0x1600<br>0x1601<br>0x1602<br>0x1603 |         | PDO Conten<br>Index<br>0x6040:00<br>0x6060:00<br>0x6071:00<br>0x607A:00<br>0x6080:00              | t (0x1A00)<br>Size<br>2<br>1<br>2<br>4<br>4<br>4      | Name<br>Controlword<br>Modes of operation<br>Target torque<br>Target position<br>Max motor speed                         | Type<br>UINT<br>SINT<br>INT<br>DINT<br>UDINT         |
| VDO As | signment<br>0x1600<br>0x1601<br>0x1602<br>0x1603 |         | PDO Conten<br>Index<br>0x6040:00<br>0x6060:00<br>0x6060:00<br>0x607A:00<br>0x6080:00<br>0x6088:00 | t (0x1A00)<br>Size<br>2<br>1<br>2<br>4<br>4<br>4<br>2 | Name<br>Controlword<br>Modes of operation<br>Target torque<br>Target position<br>Max motor speed<br>Touch probe function | Type<br>UINT<br>SINT<br>INT<br>DINT<br>UDINT<br>UINT |

• PDO를 0x1601로 변경하는 경우, 0x1601에 해당하는 PDO Content 가 표시됩니다.

• 0x1600 에 비해 Target torque와 Max motor speed가 추가된 것을 확인할 수 있습니다.
• 이 경우, Torque제어가 가능합니다.

## Inputs

5/7

| yncM  | anager              |         | PDO List               |                     |                                              |      |
|-------|---------------------|---------|------------------------|---------------------|----------------------------------------------|------|
| SM    | Size                | Туре    | Index                  | Size                | Name                                         | SM   |
| 0     | 256                 | MBoxOut | 0×1600                 | 9                   | Receive PDO mapping 1                        | 2    |
| 1     | 256                 | MBoxIn  | 0×1601                 | 19                  | Receive PDO mapping 2                        |      |
| 2     | 9                   | Outputs | 0×1602                 | 15                  | Receive PDO mapping 3                        |      |
| 3     | 25                  | Inputs  | 0×1603                 | 21                  | Receive PDO mapping 4                        |      |
|       |                     |         | 0×1A00                 | 23                  | Transmit PDO mapping 1                       |      |
|       |                     |         | 0x1A01                 | 25                  | Transmit PDO mapping 2                       | 3    |
|       |                     |         | 0×1A02                 | 25                  | Transmit PDO mapping 3                       |      |
|       |                     |         | 0×1A03                 | 25                  | Transmit PDO mapping 4                       |      |
| DO As | ssignment<br>0x1A00 |         | PDO Conter<br>Index    | it (0x1A00)<br>Size | )<br>Name                                    | Туре |
| 7     | 0x1A01              |         | 0×603F:00              | 2                   | Error code                                   | UINT |
|       | 0x1A02              |         | 0×6041:00              | 2                   | Statusword                                   | UINT |
|       | 0x1A03              |         | 0×6061:00              | 1                   | Modes of operation display                   | SINT |
|       |                     |         | 0×6064:00              | 4                   | Position actual value                        | DINT |
|       |                     |         |                        |                     |                                              |      |
|       |                     |         | 0×606C:00              | 4                   | Velocity actual value                        | DINT |
|       |                     |         | 0×606C:00<br>0×6077:00 | 4<br>2              | Velocity actual value<br>Torque actual value | DINT |

- "Inputs"는 슬레이브에서 마스터로 전달되는<sup>6)</sup> 주기적 데이터(Process Data)를 의미합니다.
- 선택된 슬레이브의 경우, 4개의 PDO (TxPDO)가 지원되며 그 중 0x1A01 PDO가 할당된 것을 확인할 수 있습니다.
  - 이는 슬레이브에서 마스터로 0x1A01의 PDO Content에 해당하는 항목의 값이 주기적 으로 전달된다는 의미입니다.
  - 이 경우, PDO Content에 Torque actual value 항목이 있으므로 torque를 모니터링 할 수 있습니다.

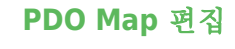

| SM         Size         Type         Index         Size         Name         Size           Image: Image: Ima                                     | Syno     | Manage | er    |         | PDO List   |        |                           |       |
|----------------------------------------------------------------------------------------------------|----------|--------|-------|---------|------------|--------|---------------------------|-------|
| Image: See See See See See See See See See S                                                                                                    |          | SM     | Size  | Туре    | Index      | Size   | Name                      | SM    |
| Image: Normal state in the image: Normal state in the image in the image.         Image in the image in the image in the image in the image in the image in the image in the image in the image in the image in the image in the image in the image in the image.       Image in the image in the image in the image in the image in the | 1        | 0      | 256   | MBoxOut | 0×1600     | 8      | 1st receive PDO Mapping   |       |
| 2         12         Outputs         0x1702         19         259th receive PDO Mapping         1           3         28         Inputs         0x1703         17         260th receive PDO Mapping         0x1704         23         261th receive PDO Mapping         0x1704         19         262th receive PDO Mapping         0x1704         19         261th receive PDO Mapping         1         0x1704         19         261th receive PDO Mapping         1         0x1704         19         261th receive PDO Mapping         1         0x1705         19         262th receive PDO Mapping         1         1         1         0x1705         19         262th receive PDO Mapping         1         1         1         1         1         1         1         1         1         1         1         1         1         1         1         1         1         1         1         1         1         1         1         1         1         1         1         1         1         1         1         1         1         1         1         1         1         1         1         1         1         1         1         1         1         1         1         1         1         1         1                                                                                                    | 1        | 1      | 256   | MBoxIn  | 0x1701     | 12     | 258th receive PDO Mapping | 2     |
| 3       28       Inputs       0x1703       17       260th receive PDO Mapping       1         0x1704       23       261th receive PDO Mapping       0x1704       23       262th receive PDO Mapping       1         0x1705       19       262th receive PDO Mapping       1       1       1       1       1       1       1       1       1       1       1       1       1       1       1       1       1       1       1       1       1       1       1       1       1       1       1       1       1       1       1       1       1       1       1       1       1       1       1       1       1       1       1       1       1       1       1       1       1       1       1       1       1       1       1       1       1       1       1       1       1       1       1       1       1       1       1       1       1       1       1       1       1       1       1       1       1       1       1       1       1       1       1       1       1       1       1       1       1       1       1       1 <t< td=""><td>7</td><td>2</td><td>12</td><td>Outputs</td><td>0×1702</td><td>19</td><td>259th receive PDO Mapping</td><td></td></t<>                                                                                                    | 7        | 2      | 12    | Outputs | 0×1702     | 19     | 259th receive PDO Mapping |       |
| 0x1704       23       261th receive PDO Mapping         0x1705       19       262th receive PDO Mapping         0x1600       PDO Contents (0x1701)         0x1701       Index       Size       Name       Typ         0x1702       0x6040:00       2       Controlword       UIN         0x1703       0x607A:00       4       Target position       DIN         0x1704       0x6088:00       2       Touch probe function       UIN         0x1704       0x60FE:01       4       Physical outputs       UDIN                                                                                                    | <b>v</b> | 3      | 28    | Inputs  | 0×1703     | 17     | 260th receive PDO Mapping |       |
| Ox1705         19         262th receive PDO Mapping           PDO Assignment         PDO Contents (0x1701)           0x1600         Index         Size         Name         Typ           0x1701         0x6040:00         2         Controlword         UIN           0x1703         0x6088:00         2         Touch probe function         UIN           0x1704         0x60FE:01         4         Physical outputs         UDIN                                                                                                    |          |        |       |         | 0×1704     | 23     | 261th receive PDO Mapping |       |
| Image: PDO Assignment         PDO Contents (0x1701)           0x1600         Index         Size         Name         Typ           0x1701         0x6040:00         2         Controlword         UIN           0x1702         0x607A:00         4         Target position         DIN           0x1703         0x6088:00         2         Touch probe function         UIN           0x1704         0x60FE:01         4         Physical outputs         UDIN                                                                                                    |          |        |       |         | 0×1705     | 19     | 262th receive PDO Mapping |       |
| 0x1702     0x01702     0x01700     4     1raiget position     Div       0x1703     0x60B8:00     2     Touch probe function     UIN       0x1704     0x60FE:01     4     Physical outputs     UDIN                                                                                                    | <b>V</b> | 0:     | x1701 |         | 0×6040:00  | 2      | Controlword               |       |
| 0x1702         0x607A:00         4         Target position         DIN           0x1703         0x60B8:00         2         Touch probe function         UIN           0x1704         0x60FE:01         4         Physical outputs         UDIN                                                                                                    | <b>V</b> | 0:     | x1701 |         | 0×6040:00  | 2      | Controlword               | UINT  |
| 0x1703     0x000000     2     10000000     2       0x1704     0x60FE:01     4     Physical outputs     UDIN                                                                                                    |          | 0      | ×1702 |         | 0×6088:00  | 4<br>2 | Target position           |       |
|                                                                                                    |          | 0      | ×1703 |         | 0x60EE:01  | 4      | Physical autouto          |       |
|                                                                                                    |          | 0      | ×1704 |         | 0,001 2.01 | 4      |                           | ODINT |
| Edit                                                                                                    |          | U      | ×1705 |         |            |        | Edit                      |       |

• PDO Contenst 창에서 마우스를 우클릭 하면 EDIT 버튼을 선택할 수 있습니다.

| PDO Editor                                         | X |
|----------------------------------------------------|---|
| E Outputs                                          | * |
| - 🔲 [0x4103:00] Coordinate System Setting Mode     |   |
| - 🔲 [0x4104:00] Coordinate System Setting Position |   |
| 🔽 [0x6040:00] Controlword                          |   |
| - 🔄 [0x6060:00] Modes of operation                 |   |
| 🥅 [0x6071:00] Target torque                        |   |
| 🥅 [0x6072:00] Max torque                           | = |
| - 🔽 [0x607A:00] Target position                    |   |
| 🥅 [0x607F:00] Max profile velocity                 |   |
| 🥅 [0x6081:00] Profile velocity                     |   |
| - 🥅 [0x6086:00] Motion profile type                |   |
| - 🥅 [0x60B0:00] Position offset                    |   |
| - 🥅 [0x60B1:00] Velocity offset                    |   |
| - 🥅 [0x60B2:00] Torque offset                      |   |
| - 🔽 [0x60B8:00] Touch probe function               |   |
| En COv60E0:001 Desitive terrare limit value        | * |
|                                                    |   |

• EDIT 창 활성화 시 ProcessData 항목에 추가할 수 있는 Object 항목이 표시 됩니다.

- 최상위 노드 클릭 시 전체 선택 / 전체 취소가 가능합니다.
- Edit 창에서 OK 클릭 시 반영됩니다.

|          | SM                                                        | Size                                                                       | Туре    | Index                                                                                | Size                                      | Name                                                                                          | SM                                            |
|----------|-----------------------------------------------------------|----------------------------------------------------------------------------|---------|--------------------------------------------------------------------------------------|-------------------------------------------|-----------------------------------------------------------------------------------------------|-----------------------------------------------|
| 1        | 0                                                         | 256                                                                        | MBoxOut | 0×1600                                                                               | 8                                         | 1st receive PDO Mapping                                                                       |                                               |
| 1        | 1                                                         | 256                                                                        | MBoxIn  | 0x1701                                                                               | 12                                        | 258th receive PDO Mapping                                                                     | 2                                             |
| <b>V</b> | 2                                                         | 17                                                                         | Outputs | 0×1702                                                                               | 19                                        | 259th receive PDO Mapping                                                                     |                                               |
| 1        | 3                                                         | 28                                                                         | Inputs  | 0×1703                                                                               | 17                                        | 260th receive PDO Mapping                                                                     |                                               |
|          |                                                           |                                                                            |         | 0×1704                                                                               | 23                                        | 261th receive PDO Mapping                                                                     |                                               |
|          |                                                           |                                                                            |         | 0×1705                                                                               | 19                                        | 262th receive PDO Mapping                                                                     |                                               |
|          |                                                           |                                                                            |         | 0×1A00                                                                               | 22                                        | 1st transmit PDO Mapping                                                                      |                                               |
| PDO      | Assigni                                                   | ment                                                                       |         | PDO Conter                                                                           | its (0x17                                 | 01)                                                                                           |                                               |
| PDO      | Assigni<br>C                                              | ment<br>0x1600                                                             |         | PDO Conter<br>Index                                                                  | its (0x17<br>Size                         | 01)<br>Name                                                                                   | Туре                                          |
| PDO      | Assigni<br>C<br>O                                         | ment<br>)x1600<br>x1701                                                    |         | PDO Conter<br>Index<br>0x6040:00                                                     | its (0x17<br>Size<br>2                    | 01)<br>Name<br>Controlword                                                                    | Type<br>UINT                                  |
| PDO      | Assigni<br>C<br>O<br>O                                    | ment<br>1×1600<br>×1701<br>1×1702                                          |         | PDO Conter<br>Index<br>0×6040:00<br>0×6060:00                                        | nts (0×17<br>Size<br>2<br>1               | 01) Name Controlword Modes of operation                                                       | Type<br>UINT<br>SINT                          |
| PDO      | Assigni<br>C<br>O<br>C<br>C                               | ment<br>)×1600<br>×1701<br>)×1702<br>)×1703                                |         | PDO Conter<br>Index<br>0x6040:00<br>0x6060:00<br>0x607A:00                           | nts (0x17<br>Size<br>2<br>1<br>4          | 01)<br>Name<br>Controlword<br>Modes of operation<br>Target position                           | Type<br>UINT<br>SINT<br>DINT                  |
| PDO      | Assigni<br>O<br>O<br>O<br>O<br>O<br>O                     | ment<br> x1600<br> x1701<br> x1702<br> x1703<br> x1704                     |         | PDO Conter<br>Index<br>0x6040:00<br>0x6060:00<br>0x607A:00<br>0x6081:00              | nts (0x17<br>Size<br>2<br>1<br>4<br>4     | 01) Name Controlword Modes of operation Target position Profile velocity                      | Type<br>UINT<br>SINT<br>DINT<br>UDINT         |
| PDO      | Assigni<br>C<br>C<br>C<br>C<br>C<br>C<br>C<br>C<br>C<br>C | ment<br>x 1600<br>x 1701<br>x 1702<br>x 1703<br>x 1703<br>x 1704<br>x 1705 |         | PDO Conter<br>Index<br>0x6040:00<br>0x6060:00<br>0x607A:00<br>0x6081:00<br>0x6088:00 | ts (0x17<br>Size<br>2<br>1<br>4<br>4<br>2 | 01) Name Controlword Modes of operation Target position Profile velocity Touch probe function | Type<br>UINT<br>SINT<br>DINT<br>UDINT<br>UINT |

1) CANopen Process Data Object 2) 비주기적, 요청시에만 주고 받는 Data 3) ESI 파일에 정의 4) VendorID 와 ProductCode가 동일한 모듈 5) 슬레이브 기준으로는 마스터로부터 수신되는 Data이므로 RxPDO에 해당 6)

From: http://comizoa.co.kr/info/ - -Permanent link: http://comizoa.co.kr/info/doku.php?id=platform:ethercat:1\_setup:10\_config:20\_desc:40\_processdata&rev=1587001167 Last update: 2024/07/08 18:22